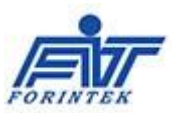

# Документация по программному обеспечению

# «Форинтек МТ»

(Маркировка товаров)

# Оглавление

| 1.                  | C    | Описание программы                                            | .1       |
|---------------------|------|---------------------------------------------------------------|----------|
| 2                   | C    | сновные функции программы                                     | .1       |
| <u>-</u> .<br>3     | V    | лиформация необхолимая для установки программного обеспечения | 2        |
| з.<br>4             | V    |                                                               | .2<br>2  |
| - <del>.</del><br>5 | F    | - стаповка программы                                          | . ב<br>ג |
| 5.<br>6             | Р    | астронки пограммой                                            | .5<br>5  |
| о.<br>е             | 5.1. | Заполнение справочных ланных                                  | .5       |
| 6                   | 5.2. | Спенарий №1 процесса маркировки и учета движения товаров      | .6       |
| e                   | 5.3. | Обмен данными с ГИС МТ                                        | .8       |
| 7.                  | đ    | Рильтр                                                        | .8       |
| 8.                  | C    | Сортировка                                                    | .9       |
| -                   |      |                                                               | -        |

## 1. Описание программы

1.1. Программа предназначена для маркировки и ведения учета маркированных товаров.

#### 1.2. Основные понятия Программы:

<u>Документы</u> – аналог существующего заказа на производство, маркировку, упаковку и д. р. Документы могут быть разные, но смысл их один – все они заполняются упаковками разного уровня и отражают движение упаковок.

Перечень и номера документов соответствуют логической модели ГИС МТ.

<u>Задания (Операции)</u> – способ заполнения документа упаковками. Один документ могут заполнять разные задания. Например, агрегирование может быть ручным (сканирование каждой упаковки сканером) или групповым (сканирование слоя упаковок в коробе камерой).

Упаковки – это вторичная упаковка товара, бандероли, короба, палеты.

1.3. Программа поддерживает различное количество уровней упаковок.

## 2. Основные функции программы

- Формирование бизнес-заказа на получение кодов маркировки в ЦРПТ через СУЗ;
- Получение и нанесение кодов маркировки на потребительскую упаковку;
- Регистрация отчета об использованных кодов маркировки в ГИС МТ;
- Учет операций с упаковками во внутренней БД;
- Регистрация проведенных операций в ГИС МТ;
- Разграничение прав доступа пользователей на автоматизированных рабочих местах;
- Контроль всего производственного процесса, в том числе возникновение аварийных ситуаций.

## Форинтек МТ

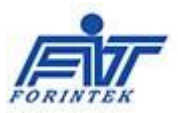

Программное обеспечение «Форинтек МТ» имеет интуитивно понятный интерфейс. ПО способно поддерживать маркировочное оборудование различных производителей.

## 3. Информация необходимая для установки программного обеспечения

3.1. В общем виде архитектура программы предполагает наличие центрального SQL сервера с базой данных и подключение к ней различных автоматизированных рабочих мест (APM). Каждое автоматизированное рабочее место (APM) - это персональный компьютер с установленным на нем соответствующим программным обеспечением. Каждое рабочее место выполняет свои функции: администрирование, планирование заданий, маркировку вторичной упаковки, агрегирование, выборку на контроль и др.

Для нормального функционирования программного обеспечения «Форинтек МТ» требуется квалифицированное сопровождение программного обеспечения и управление его функционированием. Эти функции должны возлагаться на специальное подготовленных специалистов-администраторов.

Для работы с ПО «Форинтек МТ» необходимо:

- 1. Инсталлировать необходимое программное обеспечение на сервере;
- 2. Настроить автоматизированные рабочие места и права доступа пользователей;
- 3. Провести обучение заинтересованных сотрудников предприятия.

Системные требования для сервера и АРМ индивидуальные и подбираются исходя из конкретного технического задания Заказчика.

## 4. Установка программы

- 4.1. Программа поставляется в виде установочного файла: Setup Forintek MT.msi. Для установки программы запустите файл и следуйте инструкциям.
- 4.2. После завершения установки программы будет создана папка (по умолчанию C:\Program Files\Forintek\Forintek MT) и несколько ярлыков для запуска программы на рабочем столе, в зависимости от версии программы.
- 4.3. Для печати этикеток в формате NiceLabel на компьютере должен быть установлен пакет «NiceLabel».
- 4.4. Для работы с данными предварительно должен быть установлен пакет «MySQL Server».
- 4.5. После первого запуска программы появится окно с запросом ключа активации:

| Регистрация |                                |  |
|-------------|--------------------------------|--|
|             | Не найден лицензионный<br>файл |  |
|             | Идентификатор компьютера       |  |
|             | E66853B1                       |  |
|             | Введите ключ активации         |  |
|             |                                |  |
| Акт         | тивировать Отмена              |  |
|             |                                |  |

Для получения кода активации отправьте по электронной почте поставщику программного обеспечения значение из поля «Идентификатор компьютера» (на картинке показано примерное значение E66853B1, на вашем компьютере оно будет другим). Полученный в ответном письме ключ активации введите в соответствующее поле.

- 4.6. Этот пункт не нужно выполнять, если установка программы была сделана из основного установочного пакета
  - 4.6.1. <u>**!!!Важно:**</u> перед началом работы:

Скопируйте из папки «C:\Program Files\Forintek\Forintek MT\**Startup**» файлы с расширением **«\*.dat**» в папку «C:\Program Files\Forintek\Forintek MT\**Settings**», а остальные файлы – в

## Форинтек МТ

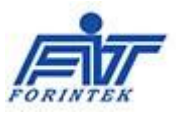

папку «C:\Program Files\Forintek\Forintek MT\Pecypcы».

Это необходимо сделать только при первой установке программы. При повторных обновлениях программы файлы, установленные вручную в папки «Ресурсы» и «Settings» <u>не</u> <u>будут уд</u>алены и заменены новыми.

4.6.2. <u>**!!!Важно:**</u> перед началом работы:

Откройте в проводнике папку программы «C:\Program Files\Forintek\Forintek MT» и запустите файл SetAppFolderRights.exe. После выполнения файла будут даны необходимые права на папку приложения.

# 5. Настройки

5.1. Выполните настройки программы в Сервис->Настройки:

| Настройки [Маркировка молочных продуктов]                   |                        |                         | > |  |
|-------------------------------------------------------------|------------------------|-------------------------|---|--|
| Общие SQL сервер Параметры                                  |                        |                         |   |  |
| Файл с настройками: \\srv\Общие папки\ИT\Projects\FIT LEpri | con\LEMain\bin-AVN\Deb | ug\Settings\MilkAVN.dat |   |  |
| Устройства                                                  |                        |                         |   |  |
| Настройка устройств                                         |                        | Терминал                |   |  |
| Папка <Ресурсы>                                             | Режим печати           |                         |   |  |
| \\SrvЮбщие папки\ИT\Projects\FIT LEpricon\Pecypcы           | 🖲 Печать 🔿 П           | росмотр                 |   |  |
| Выберите папку Х                                            |                        |                         |   |  |
| Папка <Файлы XML>                                           | Уровень доступа:       |                         |   |  |
| \\Srv\общие папки\ИT\Projects\FIT LEpricon\Pecypcu_Milk     | Y                      |                         |   |  |
| Выберите папку Х                                            | Рабочее место:         | Участок1_Тест ~         |   |  |
| Маркировка и се                                             | риализация на конвейе  | pe                      |   |  |
| Контроль брака                                              |                        |                         |   |  |
| 100 Максимальный брак подряд, шт                            |                        |                         |   |  |
| 100 Максимальный процент брака                              |                        |                         |   |  |
| Конвейер                                                    |                        |                         |   |  |
| 700 Расстояние от датчика сканера до отбраковщика           | a (MM)                 |                         |   |  |
|                                                             |                        |                         |   |  |
| ОК                                                          | Отмена                 |                         |   |  |

5.2. Настройка подключения к MySQL.

При первичном запуске программы будет получено следующее сообщение:

«При установлении соединения с MySQL Server произошла ошибка, связанная с сетью или с определенным экземпляром. Сервер не найден или недоступен. Убедитесь, что имя экземпляра указано правильно и разрешены удаленные соединения».

Это сообщение свидетельствует об отсутствии связи с базой данных. Для настройки подключения к MySQL серверу откройте вкладку [SQL сервер] и измените, значение поля [Имя SQL сервеpa/Компьютера/IP адрес] на IP-адрес компьютера, на котором установлен MySQL сервер. Остальные поля оставьте без изменений. Нажмите кнопку [Проверить соединение].

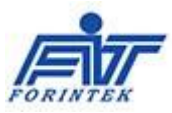

При успешном подключении будет выдано соответствующее сообщение:

| Настройки [Маркировк | а молочных продукто          | [80                    |   |  |
|----------------------|------------------------------|------------------------|---|--|
| Общие SQL сервер     | Параметры                    |                        |   |  |
|                      | Вид SQL сервера:             | MySql Server V         |   |  |
| Имя компьютера\      | Имя SQL сервера\IP<br>адрес: | 10.7.3.120 ~           |   |  |
|                      | Имя пользователя:            | root                   |   |  |
|                      | Пароль:                      | •••••                  |   |  |
|                      | Имя базы данных:             | goods_test ~           |   |  |
|                      |                              | Проверить соединение   |   |  |
|                      | [                            | Уведомление (3497)     | × |  |
|                      |                              | Соединение установлено |   |  |
|                      |                              | Закрыть                |   |  |
|                      |                              |                        |   |  |
|                      |                              | ОК Отмена              |   |  |

5.3. Выбор рабочего места и линии.

В настройках выберите «Уровень доступа», «Участок» и «Рабочее место», соответствующее данному компьютеру. В зависимости от выбранного рабочего места может измениться и набор настроек.

5.4. В окне «Настройка устройств» выполните настройку протоколов и адресов устройств:

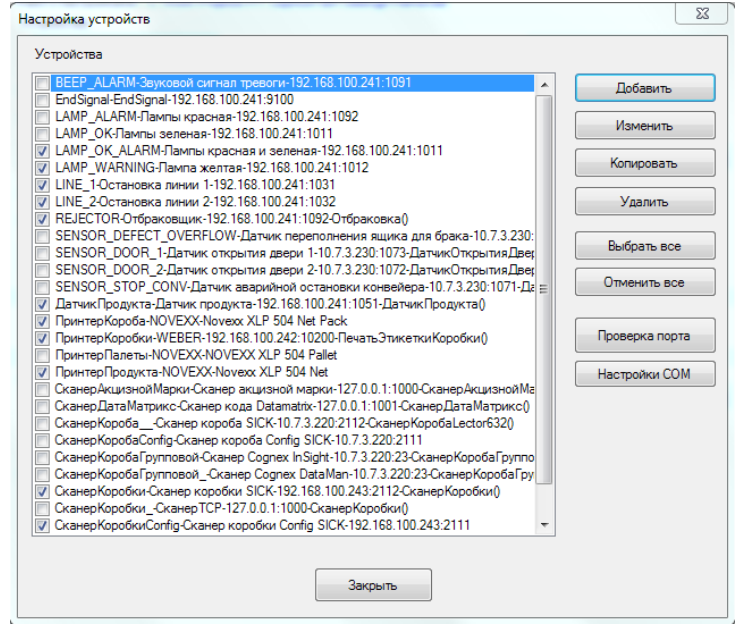

(на рисунке показана примерная настройка рабочего места Маркировщика)

Набор устройств соответствует операциям выбранного рабочего места.

Если для печати этикеток коробов и паллет используется один принтер, то нужно все равно создать два разных принтера в Панели управления -> Устройства и принтеры, и указать для них один и тот же IP адрес одного принтера.

Сканер должен быть настроен так, чтобы в конце отсканированной строки он выдавал символы перевода каретки и строки.

Для проверки работы устройства подключите устройство и нажмите кнопку «Проверка порта».

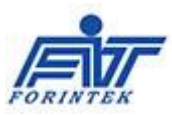

# 6. Работа с программой

### 6.1. Заполнение справочных данных.

6.1.1. Заполните таблицу Справочники –> Производственные участки.

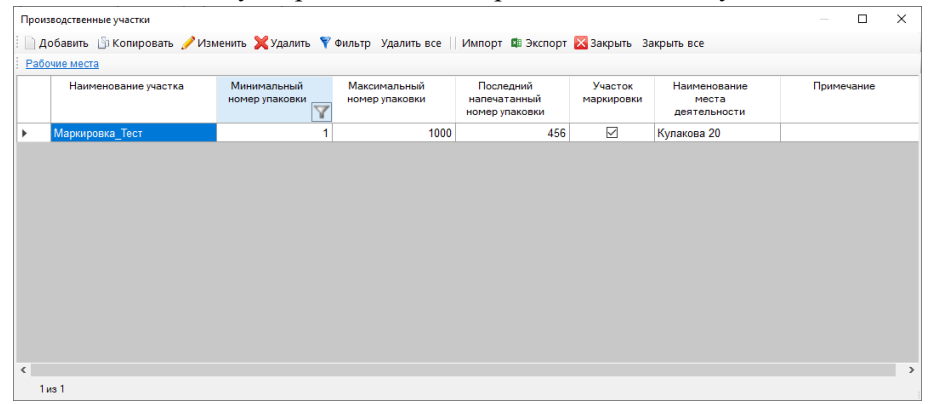

Каждая строка таблицы соответствует упаковочной линии предприятия. Для каждой линии задается интервал номеров коробов и палет. После исчерпания номеров заданного интервала программа начинает отсчет с минимального номера.

#### 6.1.2. Заполните таблицу Справочники -> Организации.

| Орг         | анизации                                                                                         |                        |                       |             |            |           |                        |
|-------------|--------------------------------------------------------------------------------------------------|------------------------|-----------------------|-------------|------------|-----------|------------------------|
| : 🗈         | 📄 Добавить 🖞 Копировать 🥜 Изменить 💢 Удалить 🍸 Фильтр Удалить все 🗏 Импорт 🕮 Экспорт 🔀 Закрыть 💡 |                        |                       |             |            |           |                        |
| : <u>Me</u> | ста деятельности Места ответ                                                                     | ственного хранени      | 8                     |             |            |           |                        |
|             | Краткое наименование                                                                             | Полное<br>наименование | Идентификатор<br>ФИАС | Адрес       | ИНН        | КПП       | Телефон<br>организации |
| •           | TECT1                                                                                            | TECT1                  |                       | Адрес1      | 0987654329 | 00000000  | +7(999)999-8           |
|             | TECT2                                                                                            | TECT2                  |                       | Адрес2      | 1234567894 | 00000000  | +7(999)999-9           |
|             | Форинтек                                                                                         | ЗАО НТЦ Φο             |                       | Кулаково 20 | 7722018930 | 772201001 | +7(495)781-6           |
|             |                                                                                                  |                        |                       |             |            |           |                        |
|             |                                                                                                  |                        |                       |             |            |           |                        |
| <           |                                                                                                  |                        |                       |             |            |           | >                      |
|             | 1 из 3                                                                                           |                        |                       |             |            |           |                        |

В базовой поставке программы уже есть три организации для работы в тестовом стенде. Для подключения новой организации к стенду «Песочница» необходимо иметь соответствующие данные.

6.1.3. Заполните таблицу Справочники –> Места деятельности предприятия.

| Me | ста деятельности пре     | едприятия              |                     |                             |                       |                  |   |                 | ×           |
|----|--------------------------|------------------------|---------------------|-----------------------------|-----------------------|------------------|---|-----------------|-------------|
|    | Добавить  ြ Коп          | ировать 🥜 Изм          | енить 💢 Удалить 🍸 Ф | рильтр Удалить все 🗏 Импорт | 🕮 Экспорт 🔀 Закј      | рыть Закрыть все |   |                 |             |
|    | Наименование предприятия | Полное<br>наименование | ИНН предприятия     | кпп                         | Наименование<br>места | Часовой пояс     |   | Ви,<br>агрегиро | д<br>ования |
| •  | TECT1                    | TECT1                  | 0987654329          | 00000000                    | Мытищи                |                  | 3 | Нет агре        | гиро        |
|    | Форинтек                 | ЗАО НТЦ Фо             | 7722018930          | 772201001                   | Кулакова 20           |                  | 3 | Агрегиро        | ван         |
|    | TECT2                    | TECT2                  | 1234567894          | 00000000                    | Заводской прое        |                  | 3 | Агрегиро        | ван         |
|    |                          |                        |                     |                             |                       |                  |   |                 |             |
| <  |                          |                        |                     |                             |                       |                  |   |                 | >           |
|    | 1 из 3                   | 1                      |                     |                             |                       |                  |   |                 |             |

В таблице проставьте часовой пояс и вид агрегирования, приятый на предприятии.

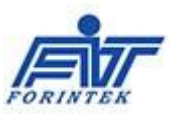

| 6.1.4. | Заполните | таблицу | Справочники -> | Товары. |
|--------|-----------|---------|----------------|---------|
|--------|-----------|---------|----------------|---------|

| Товар  | ы                                    |                          |                                       |                | — 🗆                                      | ×        |
|--------|--------------------------------------|--------------------------|---------------------------------------|----------------|------------------------------------------|----------|
| і 🗋 д  | обавить  ြ) Копировать 🥖             | 'Изменить 💥 Удалить 🦿    | 🕈 Фильтр Удалить все 🗌 Им             | порт 🕮 Экспорт | 🔀 Закрыть                                | Ŧ        |
| Заяв   | <u>жи на КИЗ – Загрузка КИЗ из ф</u> | айла Выгрузка КИЗ в файл | <u>і т КИЗ</u>                        |                |                                          |          |
|        | Наименование<br>краткое              | Наименование<br>торговое | Индивидуальный номер<br>товара (GTIN) | тн вэд         | Номер<br>регистрационно<br>удостоверения | iro<br>i |
| •      | Витамин А от Форинтек                | Витамин А от Форинтек    | 04600840578088                        | 2936210000     |                                          |          |
|        | Вода газированная "Фо                | Вода газированная "Ф     | 04600840578064                        | 2201101900     |                                          |          |
|        | Молоко "Скоробогатов"                | Молоко "Скоробогатов     | 04650100730275                        | 3004123456     |                                          |          |
|        | Молоко Форинтек (04600               | Молоко Форинтек          | 04600840578026                        | 0401209101     |                                          |          |
|        | Пиво от Форинтек                     | Пиво от Форинтек         | 04600840578071                        | 2203000100     |                                          |          |
|        | Сигареты от Форинтек                 | Сигареты от Форинтек     | 04600840578095                        | 2402209000     |                                          |          |
|        | Сигариллы от Форинтек                | Сигариллы от Форинтек    | 04600840578101                        | 2402100000     |                                          |          |
|        | Творог "Форинтек" (0460              | Творог "Форинтек"        | 04600840578033                        | 0406105002     |                                          |          |
|        |                                      |                          |                                       |                |                                          |          |
| <<br>1 | из 8                                 |                          |                                       |                |                                          | >        |

В базовой поставке программы уже есть товары для работы в тестовом стенде. Для работы на стенде «Песочница» в таблицу необходимо добавить товары, зарегистрированные в личном кабинете «Песочницы».

## 6.2. Сценарий №1 процесса маркировки и учета движения товаров.

6.2.1. Откройте таблицу «Серии и Упаковки -> Производственные серии»

Добавьте или скопируйте из существующей новую серию производственную серию.

| Производственные серии           |                                     |                                         |                 |                         | — 🗆 🗙           |
|----------------------------------|-------------------------------------|-----------------------------------------|-----------------|-------------------------|-----------------|
| 🗄 📄 Добавить 🍈 Копировать 🥜 И:   | зменить 💢 Удалить 🍸 Фильтр Удали    | ть все 🛛 Действия 👻 💷 Экспорт 🔀 Закрыть | Закрыть все     |                         |                 |
| Документы-операции серии Упакови | ки серии КИЗ                        |                                         |                 |                         |                 |
| Номер производственной<br>серии  | Добавление - Производственные серии |                                         |                 | × <sub>ия/выпуска</sub> | Дата годности П |
|                                  | Номер производственной серии:       | Ser001                                  |                 |                         |                 |
|                                  | Наименование товара:                | Молоко Форинтек (04600840578026)        | ~ X             |                         |                 |
|                                  | Дата изготовления/выпуска:          | 15.11.2021                              |                 |                         |                 |
|                                  | Дата годности:                      | 15.11.2022                              |                 |                         |                 |
|                                  | Производственный участок:           | Маркировка_Тест                         | ×               |                         |                 |
|                                  | Планируемое количество коробок в    | 100                                     |                 |                         |                 |
|                                  |                                     | ——— Вид маркировки                      |                 | -                       |                 |
|                                  | Вид маркировки:                     | Маркировка разложенных пачек            | ×               |                         |                 |
|                                  |                                     | Агрегирование                           |                 | -                       |                 |
|                                  | Вид агрегирования:                  | Агрегирование в короба                  | ×               |                         |                 |
|                                  | Всего коробок в коробе:             | 2                                       |                 |                         |                 |
|                                  | Всего слоев в коробе:               | 1                                       |                 |                         |                 |
|                                  | Этикетка короба:                    | MilkPack_SSCC_80x80.nlbl                | Зыбрать Открыть |                         |                 |
|                                  |                                     | — Контрактное производство              |                 | -                       |                 |
|                                  | Контрактное производство:           | Дa                                      | $\sim$          |                         |                 |
|                                  | Собственник по контракту:           | TECT1                                   | ~ X             |                         |                 |
|                                  | Место деятельности собственника:    | Мытищи                                  | ~ X             |                         |                 |
|                                  |                                     |                                         |                 |                         |                 |
| ٢                                |                                     | Сохранить Отмена                        |                 |                         | >               |

Для выполнения необходимых операций с серией нажмите пункт меню <u>Документы-операции серии.</u>

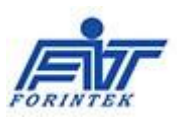

|   | Номер  | сери                    | одственной<br>и                                      | Наименование товара                                                                  |       | GTIN                                            | Дата<br>окончания<br>выполнения     | Дата изготовления/выпуска | Дата годн  |
|---|--------|-------------------------|------------------------------------------------------|--------------------------------------------------------------------------------------|-------|-------------------------------------------------|-------------------------------------|---------------------------|------------|
| • | Ser001 |                         |                                                      | Молоко Форинтек (04600840578026)                                                     | 04600 | 840578026                                       |                                     | 15.11.2021 12:24:24       | 15.11.2022 |
|   |        | і 🗋 д<br>і <u>Упа</u> н | обавить опер<br>ковки документ<br>Номер<br>документа | рацию 🗄 Копировать 🥜 Изменить 💥 Удали<br><u>га Список продуктов</u><br>Вид документа | пъ ₹  | Фильтр Удалить все<br>Номер<br>производственной | ЦРПТ -<br>Дата начала<br>выполнения |                           |            |
|   |        | <u> </u>                |                                                      |                                                                                      |       | серии                                           |                                     | _                         |            |
|   |        |                         | 3401                                                 | (915) Агрегирование партии                                                           |       | Ser001                                          | 15.11.2021                          | _                         |            |
|   |        | -                       | 3400                                                 | ) (311) Маркировка товара<br>) (150) Пецеть этикеток в рудон                         |       | Ser001                                          | 15.11.2021                          | -                         |            |
|   |        |                         |                                                      |                                                                                      |       | '                                               | 1                                   |                           |            |

(на рисунке показана таблица с выполненными операциями по серии Ser001) В таблицу добавьте необходимые операции.

В таблицу добавьте необходимые операции

- Обычная последовательность операций:
- (150) Печать этикеток в рулон;
- (311) Маркировка и сериализация товаров;
- (915) Агрегирование товаров в короба штучное;

#### 6.2.2. Выполнение задания (операции)

После добавления новой операции (документа). Для выполнения задания нажмите на пункт меню: Действия -> Выполнить задание.

| Номе   | р производств<br>серии | енной      | Наименование товара                        |          | GTIN                    |          | Да<br>оконч<br>выпол | та<br>ания<br>нения | Дата изготовления/выпуска | Дата годи  |
|--------|------------------------|------------|--------------------------------------------|----------|-------------------------|----------|----------------------|---------------------|---------------------------|------------|
| Ser001 |                        | N          | Лолоко Форинтек (04600840578026)           | (        | 04600840578026          |          |                      |                     | 15.11.2021 12:24:24       | 15.11.2022 |
| Докум  | енты серии - Пр        | оизводстве | енная серия: Ser001, Товар: Молоко Форинте | к (04600 | 840578026), GTIN: 04    | L —      |                      | ×                   |                           |            |
| Е 🗋 До | бавить опера           | цию 🎒 К    | Сопировать 🥜 Изменить 💥 Удалить 🦄          | ү Филь   | тр Удалить все          | ЦРПТ -   | Дейст                | зия 👻               | -                         |            |
| Упак   | овки документа         | Список п   | родуктов                                   |          |                         |          | B                    | ыполни              | гь задание                |            |
|        | Номер                  |            | Вид документа                              |          | Номер                   | Дата на  | , 3                  | аверши              | ть выполнение документа   |            |
|        | документа              |            |                                            | пр       | оизводственнои<br>серии | выполн   | ения                 | в                   | b                         |            |
| •      | 3401                   | (915) Arpe | гирование партии                           | Ser      | 001                     | 15.11.20 | 21                   |                     | -                         |            |
|        | 3400                   | (311) Марк | кировка товара                             | Ser      | 001                     | 15.11.20 | 21                   |                     |                           |            |
|        | 3399                   | (150) Печа | ать этикеток в рулон                       | Ser      | 001                     | 15.11.20 | 21                   |                     |                           |            |
|        |                        |            |                                            |          |                         |          |                      |                     |                           |            |
|        |                        |            |                                            |          |                         |          |                      |                     |                           |            |
| 1      |                        |            |                                            |          |                         |          |                      | 1                   |                           |            |

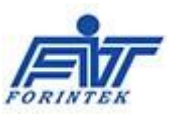

| Задание                          | Сериализация и агрегирование коробок |
|----------------------------------|--------------------------------------|
| Задание:                         |                                      |
| 3400                             |                                      |
| Производственная серия:          |                                      |
| Ser001                           |                                      |
|                                  |                                      |
|                                  |                                      |
|                                  |                                      |
|                                  |                                      |
|                                  |                                      |
|                                  |                                      |
| После нажатия кнопки СТАРТ булут |                                      |
| добавлены в базу все упаковки,   |                                      |
| заданные в серии                 |                                      |
|                                  |                                      |
|                                  |                                      |
|                                  |                                      |
|                                  |                                      |
|                                  |                                      |
|                                  |                                      |
|                                  |                                      |
|                                  |                                      |
| Завершить                        | Упаковано палет:                     |
| задание                          | Упаковано коробов:                   |
|                                  | Напечатано коробок:                  |
|                                  |                                      |
|                                  | CTAPT                                |
|                                  | 0.1.4.1                              |
|                                  |                                      |

После этого будет открыто окно выполнения задания:

На рисунке показано задание с программным эмулятором упаковок. После нажатия на кнопку СТАРТ программа автоматически сформирует упаковки в соответствии с заданным в серии количеством этикеток.

### 6.3. Обмен данными с ГИС МТ

6.3.1. Отправить исполненный документ в ГИС МТ можно нажатием пункта меню ГИС МТ -> Отправить документ в ИС;

| Ho          | омер производств<br>серии                                 | енной Наименование товара                                                               |                       | GTIN                                          |                               | Дата<br>окончания<br>выполнения | Дата изготовления/выпуска | Дата го, |
|-------------|-----------------------------------------------------------|-----------------------------------------------------------------------------------------|-----------------------|-----------------------------------------------|-------------------------------|---------------------------------|---------------------------|----------|
| Ser00       | 01                                                        | Молоко Форинтек (04600840578026)                                                        |                       | 04600840578026                                |                               |                                 | 15.11.2021 12:24:24       | 15.11.20 |
| Док         | кументы серии - П<br>Добавить опера                       | роизводственная серия: Ser001, Товар: Молоко Фо<br>іцию 🚯 Копировать 🥜 Изменить 💥 Удалі | ринтек (0-<br>ить 🍸 Ф | 4600840578026), GTIN: 0-<br>ильтр Удалить все | 4<br>ЦРПТ                     | □ ×<br>• Действия •             | ş                         |          |
| i <u>yn</u> | Упаковки документа КИЗ Статистика по КИЗ Список продуктов |                                                                                         |                       |                                               | X                             | ML файл                         |                           |          |
|             | Номер                                                     | Вид документа                                                                           |                       | Номер<br>производственной<br>серии            | Отправить документ в ИС       |                                 |                           |          |
|             | документа                                                 |                                                                                         | -                     |                                               | Отправить все документы серии |                                 |                           |          |
|             | 3399                                                      | (150) Печать этикеток в рулон                                                           |                       | Ser001                                        | Обновить статус документа     |                                 |                           |          |
| •           | 3400                                                      | (311) Маркировка товара                                                                 |                       | Ser001                                        |                               | ринять докумен                  | т вручную                 |          |
|             | 3401                                                      | (915) Агрегирование партии                                                              |                       | Ser001                                        | 15.11.2                       | UZ1 15.11                       | 2                         |          |
| 4           |                                                           |                                                                                         |                       |                                               |                               |                                 |                           |          |

6.3.2. Получить данные из ГИС МТ можно через: Главное меню программы -> ГИС МТ -> Получение документов.

## 7. Фильтр

В программе имеется возможность отбора в таблицах определенных строк. Это можно сделать тремя способами:

 Установите курсор на тот столбец, в котором Вы хотите найти определенную запись и наберите на клавиатуре начальные символы искомого слова. В процессе набора будет открыто окно фильтра, а в таблице будут отобраны задания, начинающиеся с набранных символов. Для подтверждения выбора нажмите клавишу Enter или кликните мышью в любом месте таблицы. Для отмены выбора

#### Форинтек МТ

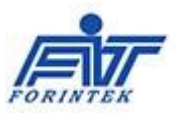

нажмите клавишу Esc или кликните мышью на значок с изображением фильтра. Таким способом удобно найти задание по конкретному номеру.

- Установите курсор на тот столбец, в котором Вы хотите найти определенную запись и нажмите клавишу F3 или кнопку «Фильтр – F3». После этого будет открыто окно фильтра с выбранным словом, а в таблице будут отобраны все строки, имеющие такое же значение. Таким способом удобно отобрать, например, все задания с определенным наименованием задания.
- 3. Нажмите правой кнопкой мыши на заголовке колонки и наберите в открывшемся окне фильтра необходимое значение.

Сделать отбор записей можно по нескольким колонкам одновременно. Колонка, по которой сделан отбор, будет подсвечена желтым цветом, а в левом верхнем углу таблицы будет показан значок с изображением фильтра. Для снятия всех фильтров с таблицы нажмите левой кнопкой мыши на этот значок. Для снятия фильтра с отдельной колонки, стоя на этой колонке, нажмите последовательно F3 и Esc

## 8. Сортировка

Для того, чтобы отсортировать таблицу, нажмите левой кнопкой мыши на заголовок необходимой колонки.